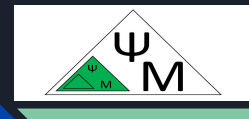

# Course in (Jetpack Compose) Kotlin on Android. Android OS. Android Studio HelloWorldApp

<u>https://dmpsy.club</u>

JetpackCompose <= (Kotlin && Android)

# Target Audience

• Kotlin enthusiasts who target their applications to Android OS following modern Jetpack Compose UI principles

## Mind the story:

Andy Rubin (the Founding Father of Android) was in love with robots to the point that his friends called him Android.

(see https://en.wikipedia.org/wiki/Andy Rubin)

# Mobile App R&D Big Picture

| Manufacturers                      | Apple                                                    | Samsung, Huawei, Google,<br>Vivo, Xiaomi e <i>tc.</i>                           | Huawei                            |
|------------------------------------|----------------------------------------------------------|---------------------------------------------------------------------------------|-----------------------------------|
| Operating<br>system                | iOS                                                      | Android OS                                                                      | HarmonyOS                         |
| Installer files                    | *.dmg (installer)<br>*.ipa (archive)                     | *.apk (installer),<br>*.aab (bundles)                                           | *.hap, *.app                      |
| Preferred<br>IDE                   | Xcode                                                    | Android Studio                                                                  | Dev Eco Studio                    |
| Native<br>Programming<br>Languages | Swift<br>Objective C                                     | Kotlin (JetPack Compose)<br>Java (not recommended by<br>Google Play since 2019) | Java, eTS<br>ArcTS<br>JS          |
| Alternative<br>languages           | React Native (JS)<br>KMM (Kolin<br>Multiplatform Mobile) | React Native (JS)                                                               | Kotlin (?)<br>React Native<br>(?) |

# Android OS Intro

- Android OS 1st release took place in 2008
- Android is Linux-based open source OS owned by Google
- Apps are running on top of the (Java Virtual Machine) JVM by Google
- Java is eventually replaced by Kotlin, the "preferred" language since 2019
- Google provides (Software Development Kits) SDKs for Android app development for each unique (Application Programming Interface) API level
- For convenient development, use the latest Android Studio IDE, the most popular IDE based on IntelliJ IDEA of JetBrains
- Android Studio output file formats: (\*.apk, installers) or (\*.aab, bundles)
- Key App Marketplaces: Google Play, AppGallery (Huawei), RuStore (Russia)

# In-Use Android OS Versions & SDKs

| Codename                       | Version | API Level |
|--------------------------------|---------|-----------|
| Android 13, Tiramisu           | 13      | 33        |
| Android 12L, Snow Cone         | 12.1    | 32        |
| Android 12, Snow Cone          | 12      | 31        |
| Android 11, R, Red Velvet Cake | 11      | 30        |
| Android 10, Q, Quince Tart     | 10      | 29        |
| Pie                            | 9       | 28        |
| Oreo                           | 8.1.0   | 27        |
|                                | 8.0.0   | 26        |
| Nougat                         | 7.1     | 25        |
|                                | 7.0     | 24        |
| Marshmallow                    | 6.0     | 23        |
| Lollipop                       | 5.1     | 22        |
|                                | 5.0     | 21        |

## Statistics of Eysenck App Downloads from RuStore

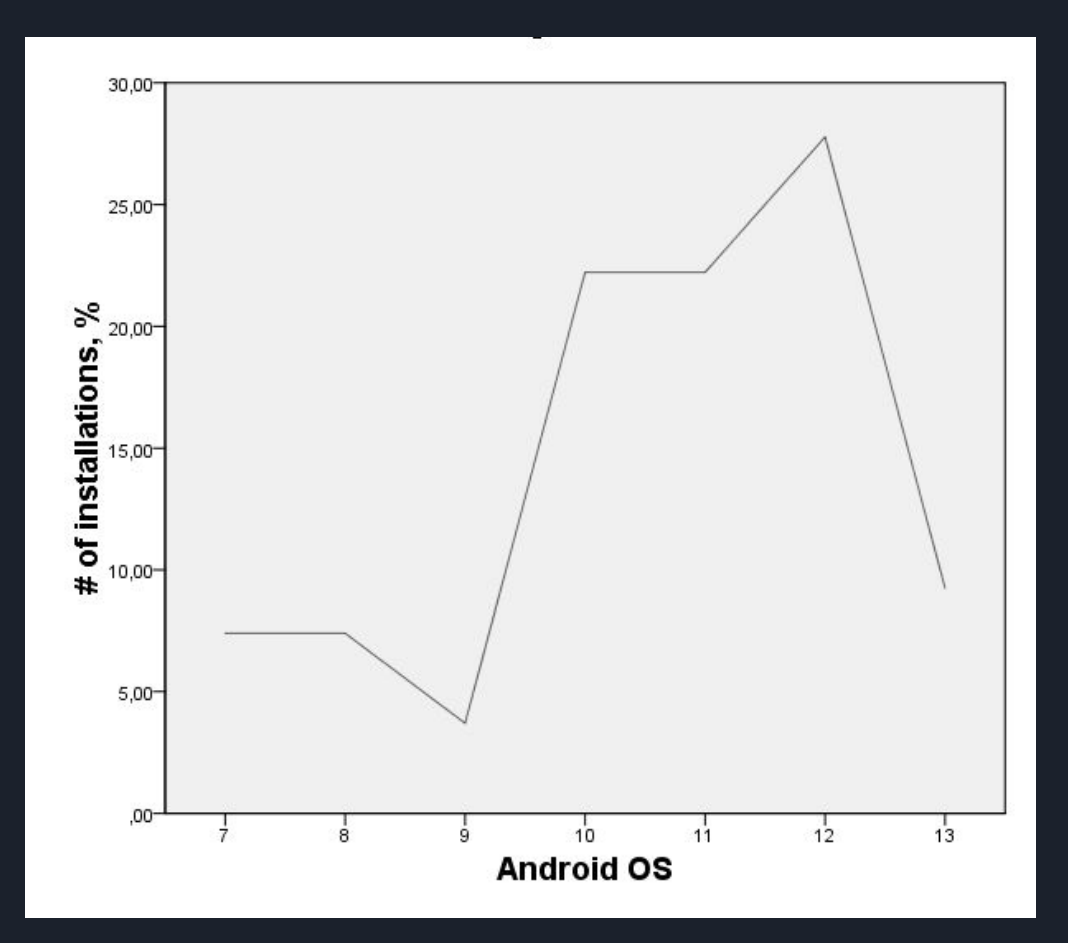

# Key Android App Parameters

- Language: Kotiln (as a preferred language since 2019)
- Output file formats : normally, \*.apk as not all the stores accept bundles and you cannot run \*.aab on real devices or emulators
- Mind that the release version of the output file must be signed
- minSdk: 21 as defaulted by Android Studio (the OS allows installing your app downto this Android OS version, otherwise the system denies to install it on that particular device)
- targetSdk: 32 (default) or 33 (the latest API level)
- As of August, 2021, apps must target Android 11 (API level 30) or higher
- versionCode of your app, must be unique integer starting with 1
- versionName "1.0" is a string name shown to the end-User in the store

## Build App Parameters Inside Android Studio Project

```
android {
    signingConfigs {
        debug {
            storeFile file('K:\\KeyStore\\TestKey.jks')
            storePassword 'TestPassword'
            keyAlias 'keyTest'
            kevPassword 'TestPassword'
    namespace 'club.dmpsy.hellocompose'
    compileSdk 33
    defaultConfig {
        applicationId "club.dmpsy.hellocompose"
        minSdk 21
        targetSdk 33
        versionCode 1
        versionName "1.0"
```

build.gradle(app) & build.gradle(Project) contain all build parameters

## Possible build variants:

- 1. Unsigned debug
- 2. Unsigned release
- 3. Signed debug
- 4. Signed release

## Build App Parameters Inside Android Studio Project

```
buildscript {
    ext {
      compose_version = '1.3.2'
      }
}// Top-level build file where you can add configuration options com
plugins {
      id 'com.android.application' version '7.3.1' apply false
      id 'com.android.library' version '7.3.1' apply false
      id 'org.jetbrains.kotlin.android' version '1.6.10' apply false
    }
}
```

dependencies {

```
implementation 'androidx.core:core-ktx:1.9.0'
implementation 'androidx.lifecycle:lifecycle-runtime-ktx:2.5.1'
implementation 'androidx.activity:activity-compose:1.6.1'
implementation "androidx.compose.ui:ui:$compose_version"
implementation "androidx.compose.ui:ui-tooling-preview:$compose_version"
implementation 'androidx.compose.material3:material3:1.1.0-alpha03'
testImplementation 'junit:junit:4.13.2'
androidTestImplementation 'androidx.test.ext:junit:1.1.4'
androidTestImplementation 'androidx.test.espresso:espresso-core:3.5.0'
androidTestImplementation "androidx.compose.ui:ui-test-junit4:$compose_version"
debugImplementation "androidx.compose.ui:ui-tooling;$compose_version"
```

## ...and configurable dependencies

## of your project

## Launch App Parameters Inside Android Studio Project

#### <application

android:allowBackup="true"
android:dataExtractionRules="@xml/data\_extraction\_rules"
android:fullBackupContent="@xml/backup\_rules"
android:icon="@mipmap/ic\_launcher"
android:label="HelloCompose"
android:roundIcon="@mipmap/ic\_launcher\_round"
android:supportsRtl="true"
android:theme="@style/Theme.HelloCompose"
tools:targetApi="31">

#### <activity

android:name=".MainActivity"
android:exported="true"
android:label="HelloCompose"
android:theme="@style/Theme.HelloCompose">
<intent-filter>
<action android:name="android.intent.action.MAIN" />

```
<category android:name="android.intent.category.LAUNCHER" />
</intent-filter>
```

```
<meta-data
    android:name="android.app.lib_name"
    android:value="" />
</activity>
```

Manifest.xml contains main launch information: the app icon, the app name, the entry point, i.e., the first module to launch on starting the app (MainActivity)

# App Tree of The Android Studio Project

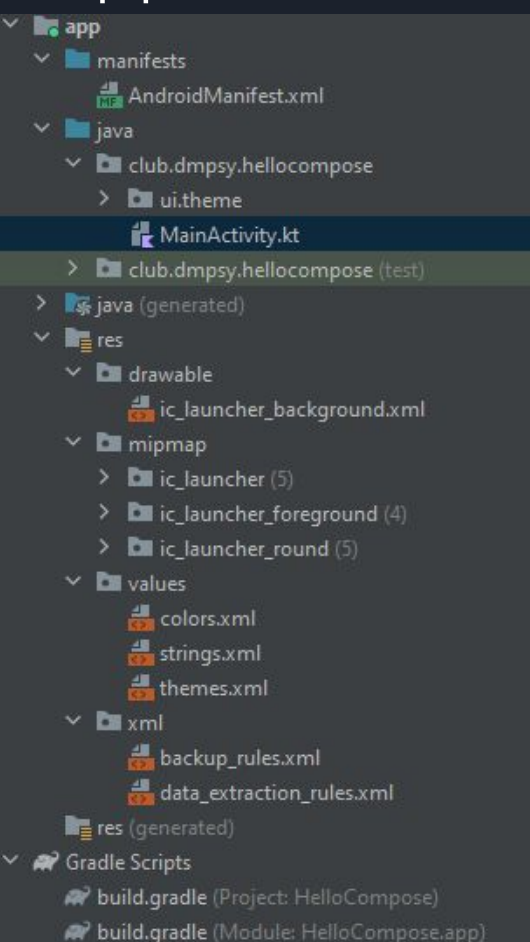

Finally, the "app" project tree contains:

- 1. Manifest.xml, the main launch file
- 2. MainActivity.kt , the main entry Kotlin source file
- 3. The res folder with drawables, strings and other resources like Material Design colors, theming etc.
- 4. Gradle (Project & Module) build scripts

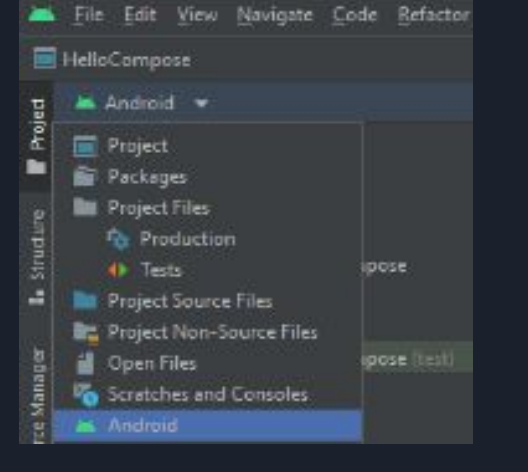

P.S. You may want to use other tree representations as well (see left)

# MainActivity class, the entry point of the app

```
class MainActivity : ComponentActivity() {
   override fun onCreate(savedInstanceState: Bundle?) {
        super.onCreate(savedInstanceState)
       setContent {
.
            HelloComposeTheme {
                // A surface container using the 'background' color from the th
                Surface(
                    modifier = Modifier.fillMaxSize(),
                    color = MaterialTheme.colorScheme.background
                   Greeting( name: "Android")
@Composable
fun Greeting(name: String) {
```

MainAcitivy.kt contains the main app class MainActivity that:

- 1. Sets the (UI) app content, Material Design Theme
- 2. Defines the basic Surface
- 3. Calls the main UI function annotated with @Compose

Let's first discuss the app logical structure and then get back to the "composables" again

# Three-Layered Architecture of the Application

# UI Layer (UI elements and UI state holders)

Domain Layer (Optional layer, reusable logics)

Data Layer (Repositories with business logics, Data sources) Focus on the UI Layer:

- Jetpack Compose is the new toolkit for building native Android layouts.
- It was launched in 2021 with the aim to further simplify and accelerate the UI development for Android apps.

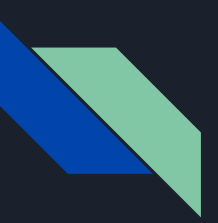

# Jetpack Compose vs. Classic MDC approach

Jetpack Compose replaces:

- 1. Xml-based layouts (visual representation of UI components) separated from
- 2. the Kotlin code programming the UI components behavior

with:

- 1. The single representation of the UI elements with "Composable functions" or "composables" and implements:
- 2. The UDF (Unidirectional Data Flow) approach ("Events up", "States down"):

UI elements send their Events to the upper layer

UI elements change their appearance based on the UI States received from the upper layer

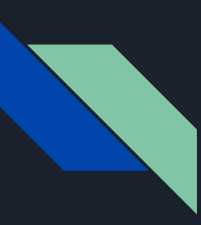

## Unidirectional Data Flow (UDF)

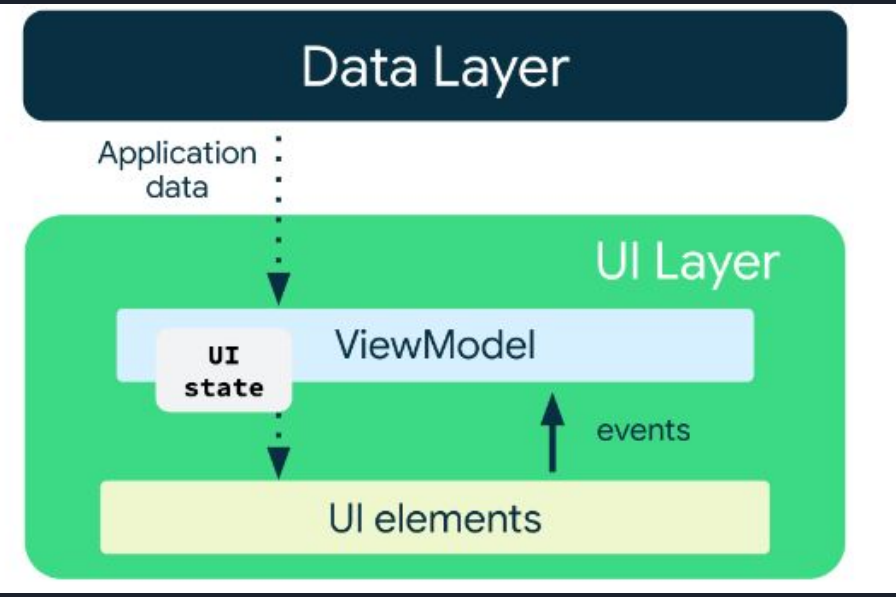

- Events go up to the upper ViewModel layer
- ViewModel changes the UI states on Events and/or Application data received from the Data Layer
- ViewModel send the updated UI states down to UI element to change their appearance

(see <a href="https://developer.android.com/topic/architecture/ui-layer">https://developer.android.com/topic/architecture/ui-layer</a>)

# Layout & Code Replaced by @Composable

<com.google.android.material.divider.MaterialDivider android:layout\_width="match\_parent" android:layout\_height="wrap\_content" app:dividerInsetStart="16dp" app:dividerInsetEnd="16dp"/>

divider.setDividerInsetStart(insetStart)
divider.setDividerInsetEnd(insetEnd)

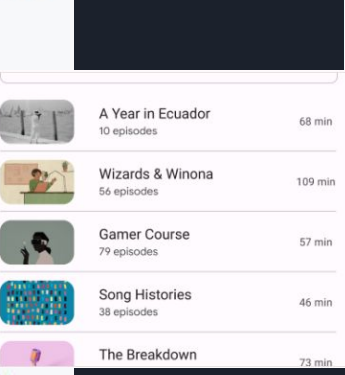

# @Composable fun Divider( modifier: Modifier = Modifier, thickness: Dp = DividerDefaults.Thickness, color: Color = DividerDefaults.color ): Unit

(see https://m3.material.io/components/divider/overview)

# The Composable Function:

- 1. Must be annotated with @Composable
- 2. Must be annotated with @Preview to be viewed in the Android Studio Previewer
- 3. The composable name is in PascalCase opposite to ordinary Kotlin functions (camelCase)
- 4. The composable functions return no value
- 5. One can define and re-use his/her own composable

```
@Composable
fun Divider(
    modifier: Modifier = Modifier,
    thickness: Dp = DividerDefaults.Thickness,
    color: Color = DividerDefaults.color
): Unit
```

# Basic Building Blocks of Jetpack Compose:

1. The "container" elements, invisible but mastering the layout carcass:

Row, Column, Box, Scaffold etc.

2. The Material 3 Design Components, which make the real contents and implement interactions with the app end-user:

Button, Card, Chip, Dialog, TopAppBar etc.,

(see <a href="https://m3.material.io/components">https://m3.material.io/components</a>)

# The Practice Session Plan:

- 1. Download and install the latest Android Studio from https://developer.android.com/studio
- 2. Create a new Kotlin Empty Compose Activity (Material 3) Project
- 3. Review the project structure
- 4. Build and run in the emulator the unsigned debug project version
- 5. Find in app/build/outputs/apk/debug the \*.apk file and deploy it to BlueStacks
- 6. Build the unsigned release \*.apk file and try to deploy it to BlueStacks. Should deny installation
- 7. Upgrade your application to the latest targetSdk = 33, upgrade the dependencies
- 8. Upgrade the app versionCode = 2 and versionName = "1.1"
- 9. Change the app icon using Resource manager "+" "Image Asset"
- 10. Add more functionality to the app (Row/Column/Box/Button/ user-defined Button Block)
- 11. Rebuild the app, verify it works on the Emulator
- 12. Sign the app, generate the final signed \*apk file (app/release/ \*.apk) and upload it to BlueStacks

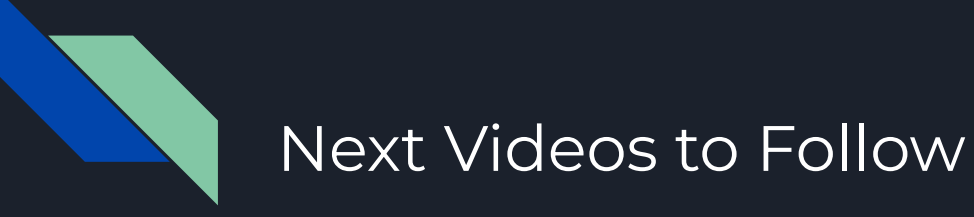

• Lecture 1 Practice Session

PS Download the present lecture from:

https://dmpsy.club/references/Kotlin/lesson 001 helloWorld.pdf

PPS I will translate this lecture into Russian if necessary, just let me know, please.

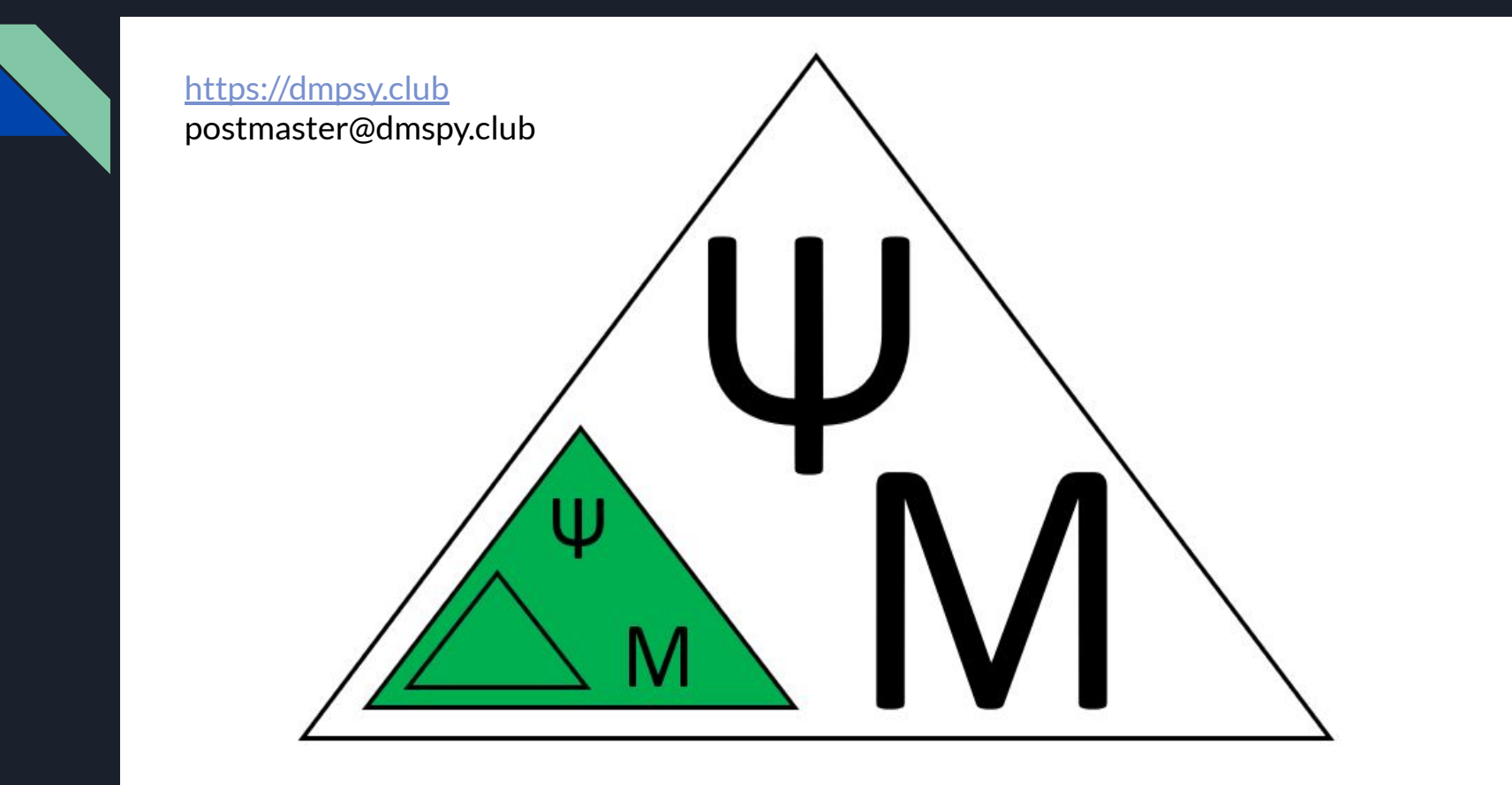